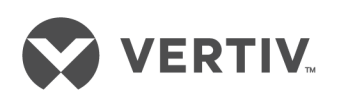

# Device Director™ Software

Installer/User Guide

The information contained in this document is subject to change without notice and may not be suitable for all applications. While every precaution has been taken to ensure the accuracy and completeness of this document, Vertiv assumes no responsibility and disclaims all liability for damages resulting from use of this information or for any errors or omissions. Refer to other local practices or building codes as applicable for the correct methods, tools, and materials to be used in performing procedures not specifically described in this document.

The products covered by this instruction manual are manufactured and/or sold by Vertiv. This document is the property of Vertiv and contains confidential and proprietary information owned by Vertiv. Any copying, use or disclosure of it without the written permission of Vertiv is strictly prohibited.

Names of companies and products are trademarks or registered trademarks of the respective companies. Any questions regarding usage of trademark names should be directed to the original manufacturer.

#### **Technical Support Site**

If you encounter any installation or operational issues with your product, check the pertinent section of this manual to see if the issue can be resolved by following outlined procedures. Visit <u>https://www.VertivCo.com/en-us/support/</u> for additional assistance.

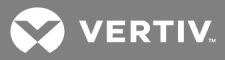

# TABLE OF CONTENTS

| 1 Installation                          | 1          |
|-----------------------------------------|------------|
| 1.1 Start Up                            | 1          |
| 2 Hardware Page                         | 5          |
| 2.1 Search                              | 5          |
| 2.2 Pagination                          | 6          |
| 2.3 Columns                             | 6          |
| 2.4 Add                                 | 6          |
| 2.5 Configure                           | 11         |
| 2.5.1 Network configuration             | 11         |
| 2.5.2 User accounts                     | 13         |
| 2.5.3 Localization                      | 15         |
| 2.5.4 Email alerts1                     | 15         |
| 2.5.5 Remote syslog1                    | 6          |
| 2.5.6 Firmware update1                  | 8          |
| 2.5.7 Admin1                            | 8          |
| 2.5.8 Reboot/Reset1                     | 9          |
| 2.5.9 Refresh                           | 0          |
| 2.5.10 Delete                           | 0          |
| 2.6 CVS Import/Export                   | 0          |
| 2.6.1 Adding Hardware with CSV Import   | 21         |
| 2.6.2 Updating Hardware with CSV Import | 21         |
| 2.6.3 CSV Fields (Columns)              | <u>2</u> 1 |
| 3 Job Status Page                       | 25         |
| Appendix A: Supported Products          | 27         |

This page intentionally left blank

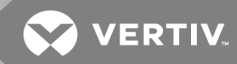

# **1 INSTALLATION**

The Device Directors software is a convenient tool for commissioning new devices, firmware updates and bulk settings changes.

#### To install the software:

- 1. Click on the Device Director executable (for example, DeviceDirector-4.8.1\_setup\_x64.exe).
- 2. Follow the on screen prompts to accept the End User License Agreement (EULA) and click *Next*.
- 3. Accept or change the installation location and click Next.
- 4. Accept or change the shortcut location and click Next.
- 5. Select the checkbox to install the Start Menu or Desktop shortcuts and and click Next.
- 6. Click Install Finish. Device Director is installed according to the settings chosen.

#### Figure 1.1 Device Director Install

#### Figure 1.2

| 13 Setup - Device Director |                                                                                                    |  |
|----------------------------|----------------------------------------------------------------------------------------------------|--|
|                            | Welcome to the Device Director<br>4.8.1 Installation Process<br>This program will install Device Director 4.8.1 on your<br>computer. |  |
| VERTIV                     | Click Next to continue, or Cancel to exit Setup.                                                                                     |  |
| V 😯 😯 ⊕                    |                                                                                                    |  |
|                            | Next > Cancel                                                                                                    |  |

# 1.1 Start Up

When Device Director software is installed, click the icon in the Start menu or the desktop icon to start the software. As the software is starting, the following screen displays progress updates.

#### Figure 1.3 Start up Screen

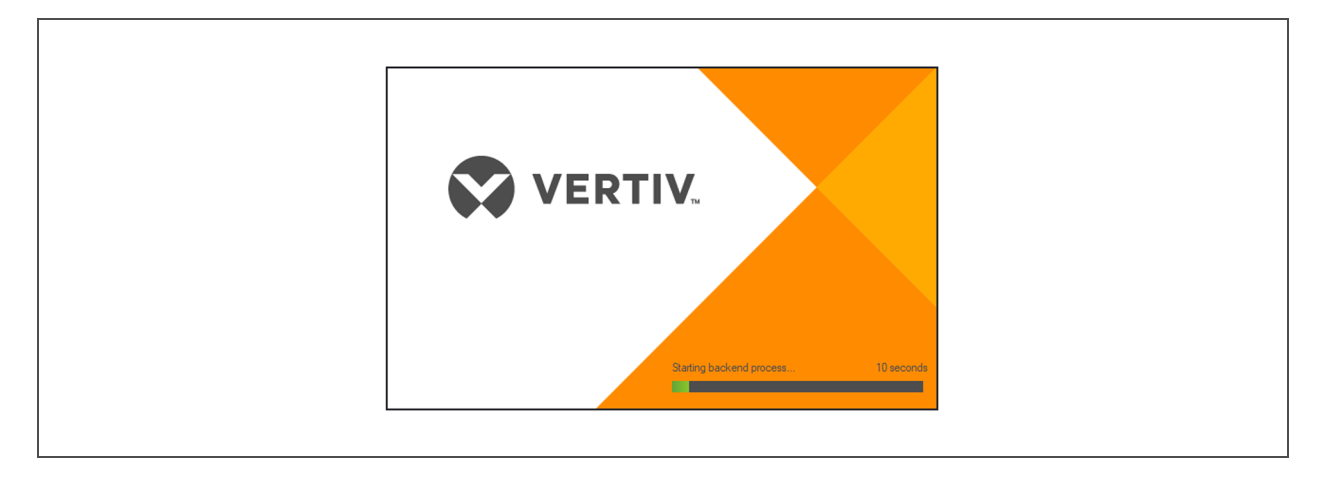

After the start up, the home screen is displayed.

#### Figure 1.4 Home Page

| Device Director |                                                | - 🗆 ×         |
|-----------------|------------------------------------------------|---------------|
| VERTIV.         | Device Director                                |               |
| 🔶 Hardware      | Hardware                                       |               |
| 📋 Job Status    | Add Configure - Refresh - Delete - CSV -       | ۹ 🗉           |
| ? Help          |                                                |               |
|                 | No hardware was found.                         |               |
|                 | Use "Add" to add hardware.                     |               |
|                 |                                                |               |
|                 |                                                |               |
|                 |                                                |               |
|                 |                                                |               |
|                 |                                                |               |
|                 |                                                |               |
|                 |                                                |               |
|                 |                                                |               |
|                 |                                                |               |
|                 | 0 found / 0 selected < Prev Page 1 of 1 Next > | 50 per page 🔻 |

Occasionally, the software's back-end start-up process does not start fast enough due to other processing consuming substantial resources. When this occurs, you will see the following error.

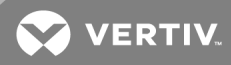

#### Figure 1.5 Start-up Error

| Device Director Error                                                         | × |
|-------------------------------------------------------------------------------|---|
| Error: Cannot start Device Director.<br>Failed to connect to backend process. |   |
| ОК                                                                            |   |

If this error occurs, try restarting the software to resolve the issue. If that does not work, the firewall on the machine might be blocking access to port 9000, which is required for the Device Director software to function; if so, allowing access to this port should solve the problem. If the issue continues after trying these recommended solutions, contact Technical Support.

This page intentionally left blank

VERTIV

# 2 HARDWARE PAGE

The hardware page displays all of the units in the software. You can search the content displayed in the table and change the columns to display different information. From this page, you can also add, update or delete hardware from the software.

| 🖸 D      | vice Director |          |                                                                                                    |                   |              |            |              |                  |        | - 🗆 X              |
|----------|---------------|----------|----------------------------------------------------------------------------------------------------|-------------------|--------------|------------|--------------|------------------|--------|--------------------|
|          | VERTIV.       | Device   | Direc                                                                                                    | tor               |              |            |              |                  |        |                    |
| <b>^</b> | Hardware      | Hardwa   | are                                                                                                    |                   |              |            |              |                  |        |                    |
| Ê        | Job Status    | Add      | Cont                                                                                                    | figure 👻 Refresh  | ▼ Delete ▼   | csv 👻      |              |                  |        |                    |
| ?        | Help          |          | ist<br>onnect                                                                                                    | MAC Address       | IPv4 Address | Temp Units | SMTP<br>Port | Firmware Version | Brand  | System Label       |
|          |               |          | <ul> <li>Image: A second second s</li></ul> | 00:19:85:E4:19:0B | 10.0.30.8    |            |              | 3.16.4           | Geist  |                    |
|          |               |          | <ul> <li>Image: A second second s</li></ul> | 00:04:A3:53:42:93 | 10.0.30.10   | Fahrenheit | 25           | 3.3.3            | Geist  | WD100              |
|          |               |          | $\checkmark$                                                                                                    | D8:80:39:74:96:91 | 10.0.30.15   | Fahrenheit | 465          | 3.3.3            | Geist  | WD15               |
|          |               |          | <ul> <li>Image: A second second s</li></ul> | 00:19:85:E4:23:3C | 10.0.30.18   |            |              | 3.16.3           | Geist  |                    |
|          |               |          | $\checkmark$                                                                                                    | 00:19:85:E4:C4:0B | 10.0.30.20   | Fahrenheit | 25           | 5.2.3            | Geist  | RCM-V4-1           |
|          |               |          | $\checkmark$                                                                                                    | 00:19:85:E8:62:F9 | 10.0.30.21   | Fahrenheit | 25           | 5.2.3            | Geist  | GEIST R-SERIES PDU |
|          |               |          | $\checkmark$                                                                                                    | 00:19:85:E8:62:48 | 10.0.30.22   | Fahrenheit | 25           | 5.2.3            | Geist  | GEIST R-SERIES PDU |
|          |               |          | $\checkmark$                                                                                                    | 00:19:85:E8:4C:8D | 10.0.30.23   | Fahrenheit | 25           | 5.2.3            | Geist  | RCM-V4-4           |
|          |               |          | $\checkmark$                                                                                                    | 00:19:85:E3:77:B7 | 10.0.30.25   | Fahrenheit | 25           | 5.2.3            | Geist  | RCU-V4-1           |
|          |               |          | $\checkmark$                                                                                                    | 00:19:85:E8:66:53 | 10.0.30.26   | Fahrenheit | 25           | 5.2.3            | Geist  | RCU-V4-2           |
|          |               |          | <ul> <li>Image: A second second s</li></ul> | 00:19:85:E8:5B:FC | 10.0.30.28   | Fahrenheit | 25           | 5.2.3            | Geist  | RCU-V4-4           |
|          |               |          | $\checkmark$                                                                                                    | 00:1E:C0:B0:5E:2D | 10.0.30.30   | Fahrenheit | 25           | 3.3.3            | Geist  | IMD1               |
|          |               |          | <ul> <li>Image: A second second s</li></ul> | D8:80:39:74:93:25 | 10.0.30.32   | Fahrenheit | 25           | 3.3.4            | Vertiv | IMD3               |
|          |               |          | $\checkmark$                                                                                                    | D8:80:39:74:93:47 | 10.0.30.33   | Fahrenheit | 25           | 3.3.4            | Vertiv | IMD4               |
|          |               |          | $\checkmark$                                                                                                    | D8:80:39:74:A4:D7 | 10.0.30.34   | Fahrenheit | 25           | 3.3.4            | Vertiv | IMD5               |
|          |               | 24 found | d / 2 selec                                                                                                    | ted               |              | < Prev Pag | e 1 of 1 Ne  | ext >            |        | 50 per page 🔻      |

### Figure 2.1 Hardware page with Example Data

# 2.1 Search

Devices on the Hardware page can be searched by any combination of criteria. You can search by clicking the search button. When search results are displayed, the search icon is orange, indicating there are active search results.

All search criteria can be cleared by clicking *Reset* in the search dialog box. When all criteria is reset, clicking *Search* restores the view and the search button returns to normal.

Figure 2.2 Search Dialog Box

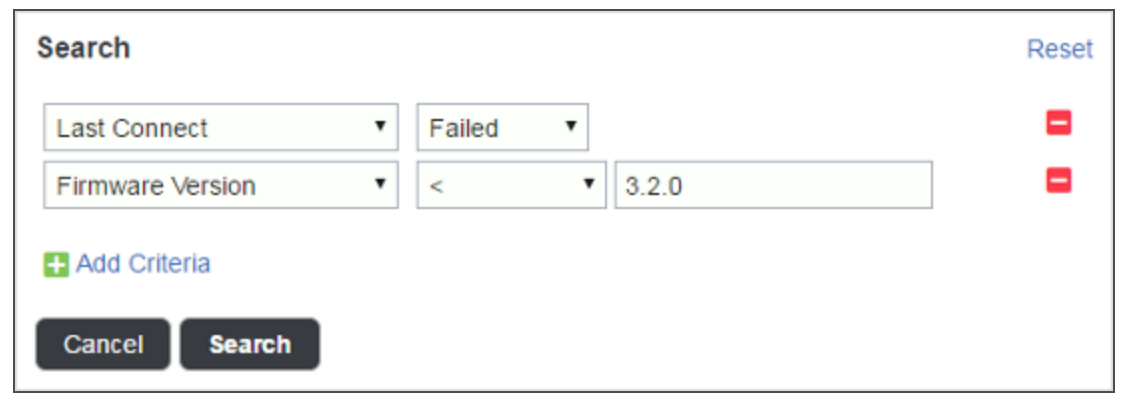

# 2.2 Pagination

Item and page counts for the table are displayed at the bottom of the screen. The number of items displayed per page can be changed.

#### NOTE: Selecting a large number of items to display per page, may cause slow performance.

# 2.3 Columns

Clicking the column icon next to the search icon opens a dialog to select which columns to show or hide.

| 🖸 De | vice Director |        |              |          |                       |                                      |    |        | - 🗆 X              |
|------|---------------|--------|--------------|----------|-----------------------|--------------------------------------|----|--------|--------------------|
| (    | VERTIV.       | Devic  | ce Direc     | ctor     |                       |                                      |    |        | *                  |
|      |               |        |              |          | Columns               |                                      |    |        |                    |
|      | Hardware      | Hardv  | ware         |          | ✓ Last Connect        | V3 Write Liser                       |    |        |                    |
|      |               |        |              |          | Last Connection Time  | v v Trap User                        |    |        |                    |
| Ê    | Job Status    | Add    | Con          | figure 🗸 | MAC Address           | SNMP Trap 1                          |    |        |                    |
|      |               |        |              |          | ✓ IPv4 Address        | SNMP Trap 2                          |    |        |                    |
| ?    | Help          |        |              | MACA     | DHCP                  | Language                             | 20 |        | System Label       |
|      |               |        | Connect      |          | IPv4 Prefix           | Temp Units                           |    | Drand  |                    |
|      |               |        | $\checkmark$ | 00:19:8  | IPv4 Gateway          | SMTP Server                          |    | Geist  |                    |
|      |               |        | $\checkmark$ | 00:04:A  | IPv6 Address          | SMTP Port                            |    | Geist  | WD100              |
|      |               |        | $\checkmark$ | D8:80:3  | Chain                 | SMTP Username                        |    | Geist  | WD15               |
|      |               |        |              | 00:19:8  |                       | Email From Address                   |    | Geist  |                    |
|      |               |        | Ň,           | 00:10:0  | HTTPS Port            | Remote Syslog                        |    | Coint  | DOM 1/4.1          |
|      |               |        | ~            | 00.19.8  | DNS Server 1          | <ul> <li>Firmware Version</li> </ul> |    | Geist  | RCM-V4-1           |
|      |               |        | $\checkmark$ | 00:19:8  | DNS Server 2          | Brand                                |    | Geist  | GEIST R-SERIES PDU |
|      |               |        | $\checkmark$ | 00:19:8  | User Accounts         | 🗹 System Label                       |    | Geist  | GEIST R-SERIES PDU |
|      |               |        | $\checkmark$ | 00:19:8  | SNMP Port             | Description                          |    | Geist  | RCM-V4-4           |
|      |               |        | $\checkmark$ | 00:19:8  | SNMP v1/2c            | Location Detail                      |    | Geist  | RCU-V4-1           |
|      |               |        | 1            | 00:19:8  | v1/2c Read Community  | Admin Contact                        |    | Geist  | RCU-V4-2           |
|      |               |        |              | 00:19:8  | v1/2c Write Community | Model Name                           |    | Geist  | RCII-V4-4          |
|      |               |        | Ň,           | 00.15.0  | v1/2c Trap Community  | Model Number                         |    | Ocist  |                    |
|      |               |        | ~            | 00:1E:C  | SNMP V3               | Serial Number                        |    | Geist  | IMD1               |
|      |               |        | $\checkmark$ | D8:80:3  | S vo Read Oser        |                                      |    | Vertiv | IMD3               |
|      |               |        | $\checkmark$ | D8:80:3  |                       |                                      |    | Vertiv | IMD4               |
|      |               |        | $\checkmark$ | D8:80:3  |                       | ок                                   |    | Vertiv | IMD5               |
|      |               | 24 fou | ind / 0 sele | cted     |                       | < Prev Page 1 of 1 Next >            | _  |        | 50 per page 🔻      |

Figure 2.3 Columns Dialog Box

# 2.4 Add

There are three ways to add hardware in the software. You can add them by a discovery, IP address scan or CSV import.

- Geist Discovery: Used to discover unititialized Geist hardware, usually with the intent of commissioning it, using a proprietary protocol.
- IP Address Scan: Used to find hardware that has been assigned a valid IPv4 address (manually or via DHCP), that may or may not be fully commissioned. Any hardware that is found can be added to the software for management.
- CSV Import: Used to add or update hardware using information from a spreadsheet. A CSV import template can be obtained by exporting the current list of hardware (an empty template is exported if no hardware is in the Device Director software).

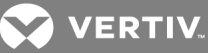

| <ul> <li>Geist Discovery         Discover uninitialized hardware.         </li> <li>IP Address Scan         Find hardware by scanning an IP address range.         </li> <li>CSV Import         Add or configure hardware by importing a CSV file.     </li> </ul> | Add Hardward | 3                                          |  |
|----------------------------------------------------------------------------------------------------|--------------|--------------------------------------------|--|
| Discover uninitialized hardware.  IP Address Scan Find hardware by scanning an IP address range.  CSV Import Add or configure hardware by importing a CSV file.                                                                                                    | eist Di      | scovery                                    |  |
| <ul> <li>IP Address Scan</li> <li>Find hardware by scanning an IP address range.</li> <li>CSV Import</li> <li>Add or configure hardware by importing a CSV file.</li> </ul>                                                                                        | Discover     | uninitialized hardware.                    |  |
| Find hardware by scanning an IP address range.  CSV Import  Add or configure hardware by importing a CSV file.                                                                                                    | IP Addre     | ss Scan                                    |  |
| CSV Import<br>Add or configure hardware by importing a CSV file.                                                                                                    | Find har     | dware by scanning an IP address range.     |  |
| Add or configure hardware by importing a CSV file.                                                                                                    | © CSV Imp    | ort                                        |  |
|                                                                                                    | Add or c     | onfigure hardware by importing a CSV file. |  |
|                                                                                                    |              | Cancel Next >                              |  |

#### Figure 2.4 Add Hardware Prompt: Choose how to add hardware

#### To add hardware using Geist Discovery:

- 1. On the Hardware Page, click Add.
- 2. Select the radio button for Geist Discovery and click Next.
- 3. For the Hardware Models to Discover, select the type of hardware to be discovered.
- 4. Select how the discovery broadcast will be issued. Only one network card should be enabled on the machine running the software when the broadcast is made. Switches within the network must be configured to allow broadcasts through.
  - IPv6 Multicast: Allows the broadcast to be made without having to set the machine running the Device Director software to be on the same IPv4 subnet as the hardware to be discovered. This option requires the network card of the machine running the software to be enabled for IPv6 and configured for DNS.
  - Target IPv4 Addresses: This must be set to the subnet broadcast of the hardware to discover (typically 192.168.123.255 for factory default hardware). The machine running the software must also be assigned an IPv4 address on this subnet.
  - Target MAC Addresses: One MAC address or a comma-separated list of MAC Addresses to be targeted by the discovery. This field may be used to limit which hardware units respond to the broadcast.
  - Timeout: Sets how long to wait for responses after the broadcast is made.

Figure 2.5 Geist Discovery Tool

| Geist Discovery. Settings                                                                                                    |
|----------------------------------------------------------------------------------------------------|
| Hardware Models to Discover                                                                                                    |
| Upgradeable v2 PDUs                                                                                                    |
| Upgradeable v1 PDUs                                                                                                    |
| R-Series v5 PDUs                                                                                                    |
| Watchdog 15 Environmental Monitors                                                                                                    |
| Watchdog 100 Environmental Monitors                                                                                                    |
| Broadcast Settings                                                                                                    |
| IPv6 Broadcast                                                                                                    |
| Target IPv4 Addresses 192.168.123.255                                                                                                    |
| Target MAC Addresses     FF:FF:FF:FF:FF:FF       Timeout     10                                                                                       |
| With default timeout of 10 seconds, discovery typically takes about 30 seconds per open<br>network connection on the machine running Device Director. |
| Cancel < Back Discover                                                                                                    |

- 5. Click *Discover*. Units displayed with an exclamation point instead of a checkbox cannot be initialized using the Device Director software. These units are in a state that requires a full factory reset. Possible hardware states are illustrated in the following image.
  - Row 1 no admin exists, DHCP on but no lease.
  - Row 2 no admin exists, DHCP off, static IP is factory default.
  - Row 3 admin exists, DHCP on but no lease.
  - Row 4 admin exists, DHCP off, static IP is factory default.
  - Row 5 admin exists, DHCP off, no static IPs.

#### Figure 2.6 Example of Geist Discovery Tool Results List

| Geist E | )iscovery: Results           |               |                    |
|---------|------------------------------|---------------|--------------------|
|         | Model Name                   | Serial Number | MAC Address        |
|         | Upgradeable v1               | IS14122092    | 00:19:85:E3:77:FD  |
|         | Upgradeable v1               | IS14121333    | 00:19:85:E3:77:B7  |
|         | Upgradeable v1               | IS14122090    | 00:19:85:E3:99:F8  |
|         | Upgradeable v1               | IS14122095    | 00:19:85:E3:CF:A9  |
| 1       | Upgradeable v1               | IS14122150    | 00:19:85:E3:72:A2  |
| 5 found | . / 0 selected<br>Cancel New | w Discovery   | ize Selected Items |

- 6. Select the hardware items to initialize and click *Initialize Selected Items*.
- 7. Select the radio button to use DHCP to assing the IPv4 addresses .

-or-

Select the radio button to Assign static IPv4 addresses.

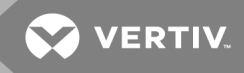

- a. Start: Enter the first IP address in the range of addresses to use for assigning to discovered hardware units.
- b. Increment: Calculates the next IP address to assign, from the start address and each subsequent address until units are all addressed or the address space is exhausted (for example, increment 1 indicates normal integer counting, increment 2 indicates skipping every other address).
- c. Prefix: The IP addressing prefix to set on the hardware, using CIDR notation (for example, a prefix of 24 is equivalent to a subnet mask of 255.255.255.0).
- d. Gateway: The default network gateway to set on the hardware.
- 8. Click Next.
- 9. Create the admin account and click Next.
  - a. Username: Enter the username of the admin account to be set. Username must start with a letter and contain only letters and numbers (no hyphen, underscore, space or other special characters are allowed).
  - b. Password: Enter the password of the admin account.
  - c. Verify Password: Re-enter the password of the admin account.
- 10. Verify the settings are correct and click *Initialize and Add*. If Geist Discovery was originally done via IPv4 broadcast to a subnet that is different from the subnet of the new IPv4 addresses being assigned to the hardware, the software will likely lose contact with the hardware once the new IPv4 addresses are set on the hardware. If this happens, Device Director is unable to create an admin account on the hardware and the initialization will appear to have failed. The process must be completed by reconfiguring the machine running the Device Director software to have network access to the subnet of the newly assigned IPv4 addresses, finding the newly addressed hardware by an IPv4 address scan and then adding the found hardware to Device Director.

| Model Name         Serial Number         MAC Address           Upgradeable v1         IS14122092         00:19:86:E3:77:FD           Upgradeable v1         IS14121333         00:19:86:E3:77:FD           Static Start         10.0.30.1           Last Octet         1           Prefix         24           Gateway         10.0.30.254           Create Admin         Create Admin | II II Addie              | IPv4 Addressing             |
|----------------------------------------------------------------------------------------------------|--------------------------|-----------------------------|
| Upgradeable v1 Is14121333 00:19:85:E3:77:87 Static Start 10.0.30.1<br>Last Octet<br>Increment 1<br>Prefix 24<br>Gateway 10.0.30.254<br>Create Admin                                                                                                    | MAC Address DHCP         | T7:ED DHCP Disabled         |
| Last Octet<br>Increment<br>Prefix 24<br>Gateway 10.0.30.284<br>Create Admin                                                                                                    | 00:19:85:E3:77:B7 Static | 7:B7 Static Start 10.0.30.1 |
| Prefix 24<br>Gateway 10.0.30.254<br>Create Admin                                                                                                    | Last O<br>Increm         | Last Octet<br>Increment     |
| Gateway 10.0.30.254<br>Create Admin                                                                                                    | Prefix                   | Prefix 24                   |
| Create Admin                                                                                                    | Gatew                    | Gateway 10.0.30.254         |
|                                                                                                    | Create Adr               | Create Admin                |
| Username username                                                                                                    | Userna                   | Username username           |
| Password ••••••                                                                                                    | Passw                    | Password ••••••             |

#### Figure 2.7 Confirm Initialization Settings Screen

#### To add hardware using IPv4 Address Scan:

- 1. On the Hardware Page, click Add.
- 2. Select the radio button for IPv4 Address Scan and click Next.
- 3. Enter the scan settings and click Scan.
  - a. Target IPv4 Addresses: Enter a comma separated list with no spaces (for example, 10.0.0.2,10.0.0.3 or a range of IP addresses 10.0.0.2-10.0.0.254).
  - b. Admin Credentials: Enter the admin username and password used to log into a hardware unit expected to be found in the given IP address range.
  - c. Advanced Settings: Enter the connection settings Device Director will use to communicate with hardware found in the IP address range being scanned. If the hardware to be found has settings that differ from these defaults, the appropriate connection settings must be entered here in order for the scan to succeed.

Network Protocol: the protocol (HTTP or HTTPS) to use for communicating with hardware units in the given IP address range.

HTTP Port: If HTTP is selected, the HTTP port to use for communicating with hardware units in the given IP address range.

HTTPS Port: If HTTPS is selected, the HTTPS port to use for communicating with hardware units in the given IP address range.

SNMP Port: the SNMP port to use for communicating with hardware units in the given IP address range.

SNMP Version: the SNMP version to use for communicating with hardware units in the given IP address range.

Read Community: the read community string expected to be on the hardware units in the given IP address range.

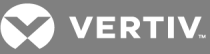

Figure 2.8 IPv4 Address Scan for Hardware

| Target IPv4 Addresses         | e.g. 10.0.0.2-10.0.0.24                                                                      |  |
|-------------------------------|----------------------------------------------------------------------------------------------|--|
| Admin Credentials             |                                                                                              |  |
| Required to verify admin acce | is to hardware.                                                                              |  |
| n nardware nas no admin set,  | an account with these credentials will be created when the unit is added to bevice birector. |  |
| Username                      |                                                                                              |  |
| Password                      |                                                                                              |  |
| Verify Password               |                                                                                              |  |
|                               |                                                                                              |  |
| Network                       |                                                                                              |  |
| Protocol                      | HTTP                                                                                         |  |
| HTTP Port                     | 80                                                                                           |  |
|                               | 00                                                                                           |  |
| SNMP                          |                                                                                              |  |
| Port                          | 161                                                                                          |  |
| Version                       | v2c •                                                                                        |  |
| Read Community                | public                                                                                       |  |
|                               |                                                                                              |  |
|                               |                                                                                              |  |
|                               | Cancel < Back Scan                                                                           |  |

4. Select the hardware items to add and click *Add Selected Items*. Hardware added to the software that does not have an admin account set will be updated with an admin account matching the IP Address Scan search criteria so it can be properly administered.

#### To manually add a device:

Using either Geist Discovery or IP Address Scan and enter the specific search IP Address or MAC Address on the search settings page. If the hardware unit is found according to the settings entered, it can be added to the software.

#### 2.5 Configure

Configure is used to update hardware settings, either individually or in bulk. The Configure wizard separates updates into choosing what to change and changing the values. This is done to make clear what is being changed and to avoid the ambiguity of leaving a field empty for bulk updates. If a setting is selected for editing, it will be updated. Likewise, if a field is not selected for editing, it will not be updated. If a text field is selected for editing and its value is left blank, that field will be set to blank on all selected hardware. Boolean, integer and enumerated fields that are selected for editing must have a valid value set. To leave a field unchanged, do not select that field for editing.

#### 2.5.1 Network configuration

#### To configure Network devices:

- 1. From the Hardware page, select the checkboxes next to the hardware desired.
- 2. Click the Configure drop-down and select Configure Selected.
- 3. Select the radio button for Network and click Next.

- a. Network: Configure chaining (for RSTP), HTTP/HTTPS ports, and DNS servers. If only one hardware unit is selected, there is also the option to edit its IPv4 address under network settings. To batch-edit the IPv4 addresses of multiple hardware units, CSV import is recommended.
- b. User Accounts: Add, edit, or delete user accounts.
- c. SNMP: Configure SNMP port, security settings, and trap targets.
- d. Localization: Configure language and temperature units.
- e. Email Alerts: Configure SMTP settings and targets for email alerts.
- f. Remote Syslog: Configure remote syslog.
- g. Firmware Update: Update firmware on the hardware.
- h. Admin: Edit system label, description, location, and admin contact.
- i. Reboot/Reset: Reboot or restore factory settings on the hardware.

#### Figure 2.9 Type of Configuration

| Select Type of Config                                  | uration                                                                                                    |
|--------------------------------------------------------|----------------------------------------------------------------------------------------------------|
| 3 selected                                             |                                                                                                    |
| IPv4 Address<br>10.0.30.30<br>10.0.30.31<br>10.0.30.32 | <ul> <li>Network<br/>Chaining (RSTP), HTTP/HTTPS ports, DNS servers</li> <li>User Accounts</li> <li>SNMP</li> <li>Localization</li> <li>Email Alerts</li> <li>Remote Syslog</li> <li>Firmware Update</li> <li>Admin</li> <li>Reboot/Reset</li> </ul> |
|                                                        | Cancel Next >                                                                                                    |

4. Select the Network settings to edit.

#### Figure 2.10 Network Settings to Update

| Select Settings to Update                              |                                                                                                    |  |  |
|--------------------------------------------------------|----------------------------------------------------------------------------------------------------|--|--|
| 3 selected                                             | 3 selected                                                                                         |  |  |
| IPv4 Address<br>10.0.30.30<br>10.0.30.31<br>10.0.30.32 | Network<br>Chain<br>HTTP Enable/Disable<br>HTTP Port<br>HTTPS Port<br>DNS Server 1<br>DNS Server 2 |  |  |
|                                                        | Cancel < Back Next >                                                                               |  |  |

5. Edit Network Settings and click Next.

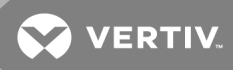

- a. Chain: Assigns hardware to a particular network daisy chain. This setting is intended for networks using RSTP, in which units linked in the same network daisy chain can only be updated one at a time.
- b. HTTP Enable/Disable: Enable/disable HTTP on the hardware.
- c. HTTP Port: HTTP Port to use on the hardware.
- d. HTTPS Port: HTTPS Port to use on the hardware.
- e. DNS Server 1: Primary DNS server the hardware uses.
- f. DNS Server 2: Secondary DNS server the hardware uses.

# NOTE: If only one hardware unit has been selected, there is also the option to edit its IPv4 address under network settings.

6. Select which Settings to Update (IPv4 address selectable to edit if only 1 item selected) and click *Next*.

#### Figure 2.11 Settings to Update

| Select Settings to Update |                      |  |  |  |
|---------------------------|----------------------|--|--|--|
| 1 selected                | selected             |  |  |  |
| IPv4 Address              | Network              |  |  |  |
| 10.0.30.30                | IPv4 Address         |  |  |  |
|                           | Chain                |  |  |  |
|                           | HTTP Enable/Disable  |  |  |  |
|                           | HTTP Port            |  |  |  |
|                           | HTTPS Port           |  |  |  |
|                           | DNS Server 1         |  |  |  |
|                           | DNS Server 2         |  |  |  |
|                           |                      |  |  |  |
|                           | Cancel < Back Next > |  |  |  |
|                           |                      |  |  |  |

7. Edit Network Settings (IPv4 address editable if only 1 item selected) and click *Next*. If switching between DHCP and static IPv4 addressing, the system will use IPv6 to maintain a connection with the hardware while the switch is made. Note that this requires the network card of the machine running Device Director to be enabled for IPv6.

#### NOTE: In order to batch-edit the IPv4 addresses of multiple items, CSV import is recommended.

#### 2.5.2 User accounts

#### To add a user account:

- 1. From the Hardware page, select the checkboxes next to the hardware desired.
- 2. Click the Configure drop-down and select *Configure Selected*.
- 3. Select the radio button for User Accounts and click *Next*.
- 4. Select the radio button to Add a user and click Next.

#### Figure 2.12 User Accounts

| User Accounts       10.0.30.30     |
|------------------------------------|
| © Edit a user on selected hardware |
|                                    |

- 5. Add user account and click *Next*. If the username entered already exists on a selected hardware unit, the add job will fail for that unit
  - a. Username: Enter the username of user account to add. The username can contain only letters and numbers (no spaces, dashes, or any other special characters), and the first character must be a letter.
  - b. Password: Enter the password of user account to add.
  - c. Verify Password: Re-enter the password of the user account. This ensures the password is entered as intended.
  - d. User Type: Select the radio button for the type of user account to add

| Figure 2.1 | 3 Add | User | Account |
|------------|-------|------|---------|
|------------|-------|------|---------|

| Add User                                                                                                    |                                                                                                    |
|----------------------------------------------------------------------------------------------------|----------------------------------------------------------------------------------------------------|
| 3 selected                                                                                                    |                                                                                                    |
| IPv4 Address         Add User           10.0.30.30         Username           10.0.30.31         Password           10.0.30.32         Verify Passw           User Type         Verify Passw | ord                                                                                                 |
| Cancel                                                                                                    | Read Only     Can view all hardware settings, alarms,     and historical data.      Rack     Next > |

#### To delete a user account:

- 1. From the Hardware page, select the checkboxes next to the hardware desired.
- 2. Click the Configure drop-down and select *Configure Selected*.
- 3. Select the radio button for User Accounts and click Next.
- 4. Select the radio button to Delete a user from selected hardware and click Next.

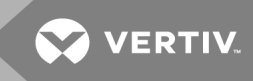

5. Enter the username of the user account to delete from the hardware and click *Next*. If the username does not exist on the hardware, the job fails.

#### To edit a user account:

- 1. From the Hardware page, select the checkboxes next to the hardware desired.
- 2. Click the Configure drop-down and select *Configure Selected*.
- 3. Select the radio button for User Accounts and click Next.
- 4. Select the radio button to Edit a user from selected hardware and click *Next*.
- 5. Enter the username of the user account to edit from the hardware and click Next.
- 6. Select the account settings to edit and click *Next*. If the username does not exist on the hardware, the job fails.
  - a. Password: Enter a new password for user account.
  - b. Verify Password: Re-enter the password to ensure the password is entered as intended.
  - c. User Type: Select the new type of user account.
  - d. Account Enable/Disable: Enable or disable the user account.

#### 2.5.3 Localization

#### To edit localization for the devices:

- 1. From the Hardware page, select the checkboxes next to the hardware desired.
- 2. Click the Configure drop-down and select *Configure Selected*.
- 3. Select the radio button for Localization and click Next.
- 4. Select the settings to edit and click Next.

#### Figure 2.14 Localization Settings

| Select Settings to Up | Select Settings to Update |  |  |
|-----------------------|---------------------------|--|--|
| 3 selected            |                           |  |  |
| IPv4 Address          | Localization              |  |  |
| 10.0.30.30            | 🗹 Language                |  |  |
| 10.0.30.31            | Temp Units                |  |  |
| 10.0.30.32            |                           |  |  |
|                       |                           |  |  |
|                       | Cancel < Back Next >      |  |  |
|                       |                           |  |  |

- 5. Edit the settings and click *Next*.
  - a. Language: Select the language to display on the hardware interface.
  - b. Temp Units: Select the temperature units to display on the hardware interface.

### 2.5.4 Email alerts

To edit email alerts for the devices:

1. From the Hardware page, select the checkboxes next to the hardware desired.

- 2. Click the Configure drop-down and select *Configure Selected*.
- 3. Select the radio button for Email Alerts and click Next.
- 4. Select the settings to edit and click Next.

#### Figure 2.15 Email Alerts Settings

| Select Settings to Update                              |                                                                    |  |  |
|--------------------------------------------------------|--------------------------------------------------------------------|--|--|
| 3 selected                                             |                                                                    |  |  |
| IPv4 Address<br>10.0.30.30<br>10.0.30.31<br>10.0.30.32 | Email Alerts SMTP Server SMTP Port SMTP Puth From* Address Targets |  |  |
|                                                        | Cancel < Back Next >                                               |  |  |

- 5. Edit the Email Alerts settings and click Next.
  - a. SMTP Server: IPv4/v6 address or FQDN of the email server for the hardware to use.
  - b. SMTP Port: The port on the email server port for hardware to use.
  - c. SMTP Auth Username: The username to log into email server (leave blank if not required).
  - d. SMTP Auth Password: The password to log into email server (leave blank if not required).
  - e. "From" Address: The email address that alerts are to be shown as sent from.
  - f. Targets: A comma-separated list of destination email address(es) to add or delete from hardware.

| Edit Settings | į į            |                                  |
|---------------|----------------|----------------------------------|
| 3 selected    |                |                                  |
| IPv4 Address  | Email Alerts   |                                  |
| 10.0.30.30    | SMTP Server    | IPv4/v6 or FQDN                  |
| 10.0.30.31    | SMTP Port      | 25                               |
| 10.0.30.32    | SMTP Auth      | Blanks for unauthenticated relay |
|               | Username       |                                  |
|               | Password       |                                  |
|               | "From" Address |                                  |
|               | Targets        | Add 🔻                            |
|               |                | comma-separated list             |
|               |                |                                  |
|               | Cancel < Back  | Next >                           |
| ·             |                |                                  |

#### Figure 2.16 Email Alerts

# 2.5.5 Remote syslog

To edit the remote syslog:

1. From the Hardware page, select the checkboxes next to the hardware desired.

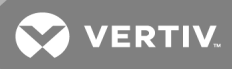

- 2. Click the Configure drop-down and select *Configure Selected*.
- 3. Select the radio button for Remote Syslog and click Next.
- 4. Select the settings to edit and click Next.

# Figure 2.17 Remote Syslog Settings Options

| 3 selected                                                                                                    |
|----------------------------------------------------------------------------------------------------|
| Pamote Sycles                                                                                                    |
| IPv4 Address         Remote systog           10.0.30.30         ☑ Remote Systog Enable           10.0.30.31         ☑ IP Address           10.0.30.32         ☑ IP Address |

- 5. Edit the Remote Syslog settings and click Next.
  - a. Remote Syslog Enable/Disable: Enable/disable copying local hardware syslog to a remote location.
  - b. IP Address: IPv4/IPv6 address of remote syslog.
  - c. Port: The port to use for remote syslog.

#### Figure 2.18 Remote Syslog

| Edit Settings |               |            |  |  |
|---------------|---------------|------------|--|--|
| 3 selected    |               |            |  |  |
| IPv4 Address  | Remote Syslog |            |  |  |
| 10.0.30.30    | Remote Syslog | Disabled • |  |  |
| 10.0.30.31    | IP Address    | IPv4/v6    |  |  |
| 10.0.30.32    | Port          | 514        |  |  |
|               |               |            |  |  |
|               | Cancel < Back | Next >     |  |  |
|               |               |            |  |  |

#### 2.5.6 Firmware update

#### To update the firmware:

- 1. From the Hardware page, select the checkboxes next to the hardware desired.
- 2. Click the Configure drop-down and select *Configure Selected*.
- 3. Select the radio button for Firmware Update and click *Next*.
- 4. Select the file to install and click Update Firmware.

-or-

Select Upload file to upload a firmware file.

| 3 selected   |           |                                       |          |                 |         |   |
|--------------|-----------|---------------------------------------|----------|-----------------|---------|---|
| IPv4 Address | Sele      | ect File to Install                   |          |                 |         | _ |
| 10.0.30.30   |           | File Name                             | <b>^</b> | Intended Models | Version |   |
| 10.0.30.31   | 0         | Firmware-i02-geist-2_2_1-23032015.zip |          | Upgradeable v1  | 2.2.1   |   |
| 10.0.30.32   | 0         | Firmware-i02-geist-2_3_1-27012016.zip |          | Upgradeable v1  | 2.3.1   |   |
|              | 0         | Firmware-i02-geist-3_0_0-20112015.zip |          | Upgradeable v1  | 3.0.0   |   |
|              | 0         | Firmware-i02-geist-3_1_0-11032016.zip |          | Upgradeable v1  | 3.1.0   |   |
|              | 0         | firmware-i02-geist-3_2_0-02052016.zip |          | Upgradeable v1  | 3.2.0   |   |
|              | <b></b> U | Jpload File<br>Cancel < Back Updat    | te Firm  | ware            |         |   |

#### 2.5.7 Admin

To configure admin information:

- 1. From the Hardware page, select the checkboxes next to the hardware desired.
- 2. Click the Configure drop-down and select *Configure Selected*.
- 3. Select the radio button for Admin and click Next.
- 4. Select the settings to edit and click Next.

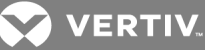

Figure 2.20 Admin Settings Options

| 3 selected  FV4 Address 10.0.30.30 10.0.30.31 10.0.30.32  Constraint of the selection of the selection of th | Select Settings to Up                  | date                                                                                               |
|----------------------------------------------------------------------------------------------------|----------------------------------------|----------------------------------------------------------------------------------------------------|
| 10.0.30.30       Image: System Label         10.0.30.31       Image: Description         10.0.30.32       Image: Description         Image: Description       Image: Description         Image: Description       Im                                                                                                    | 3 selected                             | Admin                                                                                              |
| Admin Email     Admin Phone                                                                                                    | 10.0.30.30<br>10.0.30.31<br>10.0.30.32 | <ul> <li>System Label</li> <li>Description</li> <li>Location Detail</li> <li>Admin Name</li> </ul> |
| Connol Pack Next >                                                                                                    |                                        | Admin Email     Admin Phone                                                                        |

- 5. Configure the Admin Settings and click Next.
  - a. System Label: Free-text label for the hardware. Can be used as friendly name to help identify the hardware. Append incrementing number: This option appears if two or more items have been selected. If checked, the text entered in the System Label field will be suffixed with a number, starting with 1 and incremented by 1, for each item selected. This provides a quick way to assign unique System Labels to many items at once.
  - b. Description: Free-text description of the hardware.
  - c. Location Detail: Free-text location details of the hardware.
  - d. Administrator Name: Contact info for the administrator of the hardware.
  - e. Administrator Email: Contact info for the administrator of the hardware.
  - f. Administrator Phone: Contact info for the administrator of the hardware.

#### Figure 2.21 Edit Settings

| Edit Settings |                 |                            |
|---------------|-----------------|----------------------------|
| 3 selected    |                 |                            |
| IPv4 Address  | Admin           |                            |
| 10.0.30.30    | System Label    |                            |
| 10.0.30.31    |                 | Append incrementing number |
| 10.0.30.32    | Description     |                            |
|               | Location Detail |                            |
|               | Admin Name      |                            |
|               | Admin Email     |                            |
|               | Admin Phone     |                            |
|               |                 |                            |
|               | Cancel < Back   | Next >                     |

#### 2.5.8 Reboot/Reset

#### To reboot or reset devices:

- 1. From the Hardware page, select the checkboxes next to the hardware desired.
- 2. Click the Configure drop-down and select Configure Selected.
- 3. Select the radio button for Reboot/Reset and click Next.

- 4. Select the radio button for the desired Reboot/Reset option and click Next.
  - a. Reboot: Reboots the hardware.
  - Reset all settings to factory defaults EXCEPT network configuration and user accounts: Restores factory default hardware configuration except for network settings (for example, IPv4 address) and user accounts. Occasionally, if the hardware takes longer than expected to finish this type of reset, the information stored in Device Director may fall out of sync with the actual hardware. It is recommended to Refresh hardware in the software after this type of reset appears to be completed.
  - c. Reset ALL settings to factory defaults: restore full factory default hardware configuration. This also deletes the hardware from the Device Director software, since this returns the hardware to its uninitialized state.

Figure 2.22 Reboot/Reset Options

| Select Type of Action | on                                             |
|-----------------------|------------------------------------------------|
| 3 selected            |                                                |
| IPv4 Address          | Reboot/Reset                                   |
| 10.0.30.30            | Reboot                                         |
| 10.0.30.31            | Reset all settings to factory defaults         |
| 10.0.30.32            | EXCEPT network configuration and user accounts |
|                       | Reset ALL settings to factory defaults         |
|                       |                                                |
|                       | Cancel < Back Next >                           |

# 2.5.9 Refresh

Refresh scans current settings on actual hardware and refreshes information stored in the software accordingly.

## 2.5.10 Delete

Delete removes hardware from the Device Director software. If the hardware remains online, it can be found again and re-added.

# 2.6 CVS Import/Export

The CSV import may be used both to add hardware to the Device Director software and to update hardware already in the software. While it is possible to add some hardware and update other hardware in a single CSV import, it is recommended to do adds and updates with separate CSV files for manageability. CSV export may be used to generate a template file that can simply be edited for import. An empty template is exported if no hardware has been added to the software yet. Important considerations for CSV import:

- A device record is added or updated in the software for each row of the CSV file.
- Missing device records (rows) in the imported file have no effect. Hardware known to the software will neither be deleted nor updated if it is missing from the CSV import. This allows for partial updates of only relevant hardware.

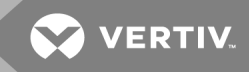

• Column headers present in the import file must exactly match the CSV template column names and must not appear more than once in the same file.

## 2.6.1 Adding Hardware with CSV Import

If a CSV row contains a MAC Address that is new to the software, or if the MAC Address is blank and the IPv4 Address is new to the software, the system will attempt to contact and add the hardware. To add hardware to the Device Director software, the CSV row must include at minimum an IPv4 address and valid admin credentials in the User Accounts column. The following defaults are used to try to contact the hardware:

- HTTP Port: 80
- Protocol to Use: HTTP
- SNMP Port: 161
- SNMP Version: v2c
- v2c Read Community: public

If the hardware has settings that differ from these defaults, the appropriate connection settings must be included in the CSV import in order for the job to succeed. Any additional settings that may be specified in the CSV row are ignored in an add.

# 2.6.2 Updating Hardware with CSV Import

If a CSV row contains a MAC Address that is known to the software, the system attempts to update the hardware as specified in the CSV. When updating hardware, the MAC Address is the only required field; any other fields (columns) included in the CSV are read as intended updates.

- Text fields may be blank, in which case the empty value is treated as the desired value. Boolean, integer and enumerated fields will be ignored if empty.
- Password fields that contain only \* characters are ignored.
- Missing columns in the imported file have no effect. Hardware fields are not updated with a blank value if a column is missing. This allows for partial updates of only particular fields of interest.
- Extra columns in the import file that are unknown to Device Director will be ignored.

## 2.6.3 CSV Fields (Columns)

See the user manual for a specific hardware model for more information on fields and their values.

- MAC Address : considered the unique identifier for correlating each CSV row to a hardware unit known to Device Director or for adding a new hardware unit if not already known.
- IPv4 Address: IPv4 address set on the hardware.
- DHCP Enabled: valid values are "TRUE" or "FALSE". If "FALSE", the IPv4 Address is static.

- If switching between DHCP and static IPv4 addressing, the system will use IPv6 to maintain a connection with the hardware while the switch is made. Note that this requires the network card of the machine running Device Director to be enabled for IPv6.
- IPv4 Prefix: CIDR network prefix set on the hardware.
- IPv4 Gateway: IPv4 network gateway set on the hardware.
- \*IPv6 Address: IPv6 address of the hardware.
- Chain: assigns hardware to a particular network daisy chain (leave blank if not required). This setting is intended for networks using RSTP, in which units linked in the same network daisy chain can only be updated one at a time.
- HTTP Enabled: valid values are "TRUE" or "FALSE".
- HTTP Port: what HTTP port the hardware is set to use.
- HTTPS Port: what HTTPS port the hardware is set to use.
- Protocol to Use: what protocol Device Director will use when connecting to the hardware. Valid values are "HTTP" or "HTTPS".
- DNS Server 1: IPv4 address of the primary DNS Server that the hardware will use.
- DNS Server 2: IPv4 address of the secondary DNS Server that the hardware will use.
- User Accounts: user accounts on the hardware. Format of this field is Username;Password;IsEnabled;IsAdmin;IsControl. Users are separated by "&". Passwords are imported if included, but export shows \*\*\*\*\* for security reasons.
  - When adding hardware to Device Director by CSV import, this field only needs to contain Username;Password;;; for one admin account on the hardware. This is required to verify admin access to the hardware. If the hardware does not yet have an admin set, an admin account with these credentials will be created.
  - When updating hardware already in Device Director by CSV import, the contents of this field fully "replaces" the accounts set on the hardware. E.g., to delete a user account on the hardware, all accounts except the one to delete should be listed in this field. To add a user account to the hardware, all existing accounts should be listed in this field, plus the account to add.
  - When exporting a CSV from Device Director, all existing user accounts on the hardware are exported in this field.
- SNMP Port: the SNMP port on the hardware.
- SNMP Version: the SNMP version for Device Director to use when connecting to the hardware. Valid values are "V1", "V2C", or "V3".
- SNMP v1v2c Enabled: valid values are "TRUE" or "FALSE".
  - For Geist Upgradeable v1 PDUs and Watchdog 15/100 environmental monitors, firmware versions 3.1.0 and earlier do not support enabling/disabling SNMP v1/2c and SNMP v3 independently of each other. For hardware still running this older firmware, all versions of SNMP must be enabled/disabled together, or else the job will fail.
- v1v2c Read Community: SNMP v1/2c read community string set on the hardware.

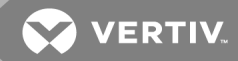

- v1v2c Write Community: SNMP v1/2c write community string set on the hardware.
- v1v2c Trap Community: SNMP v1/2c trap community string set on the hardware.
- SNMP v3 Enabled: valid values are "TRUE" or "FALSE".
  - For Geist Upgradeable v1 PDUs and Watchdog 15/100 environmental monitors, firmware versions 3.1.0 and earlier do not support enabling/disabling SNMP v1/2c and SNMP v3 independently of each other. For hardware still running this older firmware, all versions of SNMP must be enabled/disabled together, or else the job will fail.
- v3 Read User: the SNMP v3 read user account set on the hardware. Format of this field is Username;AuthProtocol;AuthPassword;PrivacyProtocol;PrivacyPassword. Passwords are imported if included but export shows \*\*\*\*\* for security reasons. AuthProtocol may be "NONE", "MD5" or "SHA1". If AuthProtocol is not "NONE", AuthPassword and PrivacyProtocol are required. PrivacyProtocol may be "NONE", "AES128" or "DES". If PrivacyProtocol is not "NONE", PrivacyPassword is required.
- v3 Write User: the SNMP v3 write user account set on the hardware. Format of this field is Username;AuthProtocol;AuthPassword;PrivacyProtocol;PrivacyPassword. Passwords are imported if included but export shows \*\*\*\*\* for security reasons. AuthProtocol may be "NONE", "MD5" or "SHA1". If AuthProtocol is not "NONE", AuthPassword and PrivacyProtocol are required. PrivacyProtocol may be "NONE", "AES128" or "DES". If PrivacyProtocol is not "NONE", PrivacyPassword is required.
- v3 Trap User: the SNMP v3 trap user account set on the hardware. Format of this field is Username;AuthProtocol;AuthPassword;PrivacyProtocol;PrivacyPassword. Passwords are imported if included but export shows \*\*\*\*\* for security reasons. AuthProtocol may be "NONE", "MD5" or "SHA1". If AuthProtocol is not "NONE", AuthPassword and PrivacyProtocol are required. PrivacyProtocol may be "NONE", "AES128" or "DES". If PrivacyProtocol is not "NONE", PrivacyPassword is required.
- SNMP Trap Target 1: primary SNMP trap target set on the hardware. Format of this field is IpAddress;Version. If IPAddress is set, Version is required. Version may be "V1", "V2C" or "V3".
- SNMP Trap Target 2: secondary SNMP trap target set on the hardware. Format of this field is IpAddress;Version. If IPAddress is set, Version is required. Version may be "V1", "V2C" or "V3".
- Language: the system language set on the hardware. Language uses the ISO language Code and may be "de", "en", "es", "fr", "ja", "ko", "pt", "ru" or "zh".
- Temp Units: the temperature units set on the hardware. Valid values are "Fahrenheit" or "Celsius".
- SMTP Server: IPv4/v6 or FQDN of SMTP server through which the hardware is to send email.
- SMTP Port: TCP port to use on the SMTP server.
- SMTP Username: username for logging into SMTP server (leave blank if not required).
- SMTP Password: password for logging into SMTP server (leave blank if not required). Passwords are imported if included but export shows \*\*\*\*\* for security reasons.
- Email From Address: email address that alerts from the hardware are to be shown as sent from.

- Email Targets: comma-separated list of destination email addresses to which hardware will send alerts.
  - When updating hardware by CSV import, the contents of this field fully "replaces" the list of email targets set on the hardware. E.g., to delete a target on the hardware, all targets except the one to delete should be listed in this field. To add a target, all existing targets should be listed in this field, plus the target to add.
- Remote Syslog Enabled: valid values are "TRUE" or "FALSE".
- Remote Syslog IP Address: the remote syslog IP address set on the hardware.
- Remote Syslog Port: the remote syslog port set on the hardware.
- \*Firmware Version: version of firmware running on the hardware.
- System Label: free-text label for the hardware. Can be used as a friendly name to help identify the hardware.
- Description: free-text description of the hardware.
- Location Detail: free-text location details of the hardware. Typically a low-level detail of where the hardware is located (e.g. a floorplan grid or internal identifier).
- Admin Name: contact info for the administrator of the hardware.
- Admin Email: contact info for the administrator of the hardware.
- Admin Phone: contact info for the administrator of the hardware.
- \*Model Name: commonly used description of the hardware model.
- \*Model Number: factory designation for the exact specifications of the hardware.
- \*Serial Number: serial number of the hardware.

\* = Field is considered read-only and exported for informational purposes. On CSV import, this field may be updated to something other than what is defined in the import file if the hardware reports a different value.

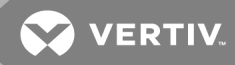

# **3 JOB STATUS PAGE**

The job status page lists all job batches pending, in progress, or completed by Device Director. Batches are queued and processed in chronological order, but they are displayed in reverse chronological order, with the most recently created batch listed first.

Only one batch is processed at a time, to prevent potentially conflicting updates contained in different batches from coinciding on any hardware unit.

- Pending batches are collapsed by default but can be expanded to show their details.
  - Cancel: Cancels the pending batch of jobs. The batch retains its place in the list but is marked as Canceled and can be cleared.
- If a batch is in progress, its details are expanded by default and updated as the batch progresses.
  - Terminate: Stops all in-progress jobs within the batch immediately and cancels any pending jobs within the batch.
  - Graceful Stop: Allows all in-progress jobs within the batch to complete and cancels any pending jobs within the batch.
- Completed batches are collapsed by default but can be expanded to show their details. Each completed batch is summarized by one of four labels:
  - Successful: All jobs in the batch were completed successfully.
  - Cancelled: All jobs in the batch were cancelled.
  - Failed: All jobs in the batch failed.
  - Complete: Some jobs in the batch succeeded, and some were either cancelled or failed. The number of cancellations and/or failures is shown in parentheses.
- Clear: Removes a completed batch from the Job Status page.

# Figure 3.1 Job Status Page

| Firmware Update<br>2017-01-07 01:12:43 PM MS                                                                                                    | Т                                                                                                    |                                                                       |                                                                                 |                                                                                          |                                                      | Cancel                |
|----------------------------------------------------------------------------------------------------|----------------------------------------------------------------------------------------------------|-----------------------------------------------------------------------|---------------------------------------------------------------------------------|------------------------------------------------------------------------------------------|------------------------------------------------------|-----------------------|
| Pending                                                                                                    |                                                                                                    | 0/3 🗸                                                                 |                                                                                 |                                                                                          |                                                      |                       |
| Update Hardware Sett<br>2016-12-29 02:04:31 PM MS                                                                                                    | ings<br>⊺                                                                                                    |                                                                       |                                                                                 |                                                                                          | Terminate                                            | Graceful Stop         |
| In Progress                                                                                                    |                                                                                                    | 0/3 ^                                                                 |                                                                                 |                                                                                          |                                                      |                       |
| SNMP v1/2c = Enabled, v1/2                                                                                                    | c Read Communit                                                                                                    | γ = public, v1/2c                                                     | Write Community = private,                                                      | v1/2c Trap Community                                                                     | = privale                                            | Massaga               |
| MAC Address                                                                                                    | IPv4 A                                                                                                    | Idress                                                                | System Label                                                                    | Model Name                                                                               |                                                      | IVIES SALLE           |
| MAC Address                                                                                                    | IPv4 A                                                                                                    | Idress                                                                | System Label PDU-01                                                             | Upgradeable v1                                                                           | Successful                                           | message               |
| MAC Address<br>00:19:85:E3:77:FD<br>00:19:85:E3:77:CC                                                                                                    | IPv4 A<br>10.0.30                                                                                                    | ldress<br>).1<br>).2                                                  | System Label<br>PDU-01<br>PDU-02                                                | Upgradeable v1                                                                           | Successful                                           | Messaye               |
| MAC Address<br>00:19:85:E3:77:FD<br>00:19:85:E3:77:CC<br>00:19:85:EE:73:FD<br>Jpdate Hardware Sett                                                                                                    | IPv4 A/<br>10.0.30<br>10.0.30<br>10.0.30                                                                                                    | idress<br>).1<br>).2<br>).3                                           | System Label<br>PDU-01<br>PDU-02<br>PDU-03                                      | Upgradeable v1<br>Upgradeable v1<br>Upgradeable v1<br>Upgradeable v1                     | Successful<br>Successful<br>Successful               | Clear                 |
| MAC Address<br>00:19:85:E3:77:FD<br>00:19:85:E3:77:CC<br>00:19:85:EE:73:FD<br>Update Hardware Sett<br>2016-09-25 01:51:23 PM MS<br>Complete (1 failed)                                                                                                    | IPv4 Ar<br>10.0.30<br>10.0.30<br>10.0.30<br>ings<br>T                                                                                                    | 1dress<br>0.1<br>0.2<br>0.3<br>2/3 ^                                  | System Label<br>PDU-01<br>PDU-02<br>PDU-03                                      | Model Name<br>Upgradeable v1<br>Upgradeable v1<br>Upgradeable v1                         | Successful<br>Successful<br>Successful               | Clear                 |
| MAC Address           00:19:85:E3:77:FD           00:19:85:E3:77:CC           00:19:85:E2:73:FD   Update Hardware Sett 2016-09-25 01:51:23 PM MS Complete (1 failed) Hide details MAC Address                                                                                                    | IPv4 Address                                                                                                    | 1dress<br>0.1<br>1.2<br>1.3<br>2/3 ^<br>System   al                   | System Label<br>PDU-01<br>PDU-02<br>PDU-03                                      | Model Name<br>Upgradeable v1<br>Upgradeable v1<br>Upgradeable v1                         | Successful<br>Successful<br>Successful               | Clear                 |
| MAC Address           00:19:85:E3:77:FD           00:19:85:E3:77:CC           00:19:85:E3:77:CC           00:19:85:E2:73:FD   Update Hardware Sett 2016-09-25 01:51:23 PM MS Complete (1 failed) Hide details MAC Address 00:19:85:E3:77:FD Location Detail = Rack-01                                             | IPv4 Address<br>10.0.30<br>10.0.30 | 1dress<br>1.1<br>1.2<br>1.3<br>2/3 ^<br>2/3 ^<br>System Lat<br>PDU-01 | System Label PDU-01 PDU-02 PDU-03  bel Model Name Upgradeable v1                | Model Name<br>Upgradeable v1<br>Upgradeable v1<br>Upgradeable v1<br>Job Status<br>Failed | Message<br>Error establishing connection             | Clear<br>to hardware. |
| MAC Address           00:19:85:E3:77:FD           00:19:85:E3:77:CC           00:19:85:E3:77:CC           00:19:85:E1:73:FD   Update Hardware Sett 2016-09-25 01:51:23 PM MS Complete (1 failed) Hide details MAC Address 00:19:85:E3:77:FD Location Detail = Rack-01 00:19:85:E3:77:CC Location Detail = Rack-02 | IPv4 Address<br>10.0.30<br>10.0.30<br>10.0.30<br>10.0.30<br>IPv4 Address<br>10.0.30.1<br>10.0.30.2                                                                                                    | ddress<br>1<br>2<br>3<br>2/3 ^<br>System La<br>PDU-01<br>PDU-02       | System Label PDU-01 PDU-02 PDU-03  bel Model Name Upgradeable v1 Upgradeable v1 | Model Name Upgradeable v1 Upgradeable v1 Upgradeable v1 Upgradeable v1 Failed Successful | Successful<br>Successful<br>Successful<br>Successful | Clear                 |

# **Appendix A: Supported Products**

The Device Director software may be used with Vertiv and Geist Rack Power Distribution Units (rPDUs) as well as Watchdog environmental monitors.

| Table A.1 | Supported | Product | Versions |
|-----------|-----------|---------|----------|
|-----------|-----------|---------|----------|

| PRODUCT                      | GEIST DISCOVERY | IMPORT BY IPV4 ADDRESS | FIRMWARE UPDATES | EDIT SETTINGS |
|------------------------------|-----------------|------------------------|------------------|---------------|
| Geist Upgradeable v2         |                 |                        |                  |               |
| 5.3.x and higher             | Х               | Х                      | Х                | Х             |
| Geist Upgradeable v1         |                 |                        |                  |               |
| 3.4.x and higher             | Х               | Х                      | Х                | Х             |
| 2.1.x - 3.3.x                |                 | Х                      | Х                | Х             |
| 2.0.x                        |                 | Х                      | Х                |               |
| R-Series v5                  |                 |                        |                  |               |
| 5.2.x and higher             | Х               | Х                      | Х                | Х             |
| 5.0.x - 5.1.x                |                 | Х                      | Х                | Х             |
| R-Series v4                  |                 |                        |                  |               |
| 4.3.x - 4.4.x                |                 | Х                      | Х                | Х             |
| R-Series v3                  |                 |                        |                  |               |
| 3.15.x - 3.16.x              |                 | Х                      | Х                |               |
| Watchdog 15/100              |                 |                        |                  |               |
| 3.4.0 and higher             | ×               | Х                      | Х                | Х             |
| 3.0.x - 3.3.x                |                 | Х                      | Х                | Х             |
| Watchdog 1000/1200/1250/1400 |                 |                        |                  |               |
| 3.15.x - 3.16.x              |                 | Х                      | Х                |               |

This page intentionally left blank

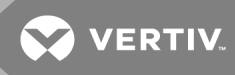

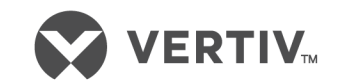

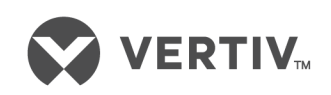

VertivCo.com | Vertiv Headquarters, 1050 Dearborn Drive, Columbus, OH, 43085, USA

© 2018 Vertiv Co. All rights reserved. Vertiv and the Vertiv logo are trademarks or registered trademarks of Vertiv Co. All other names and logos referred to are trade names, trademarks or registered trademarks of their respective owners. While every precaution has been taken to ensure accuracy and completeness herein, Vertiv Co. assumes no responsibility, and disclaims all liability, for damages resulting from use of this information or for any errors or omissions. Specifications are subject to change without notice.